# HOW TO RECORD GENERAL INFORMATION FOR A BACKGROUND INSTITUTION IN BANNER SIS Background Institution Base Form (SOASBGI)

#### General:

The *Background Institution Base Form* is used to record general information. The source or institution must first be established on STVSBGI (Source/Background Institution Validation Form).

#### Related Documentation:

How to Record Yearly Information for a Background Institution in Banner (SOABGIY)

### Check List:

Before you proceed, you should have as much of the following information as possible:

- Full Address of Institution
- Telephone Number of Institution
- Fax Number of Institution (if available)
- Contact Name at Institution (if available)
- MEQ Number (if Quebec institutution)

**Remember:** The bottom left of the form displays errors and warnings. This area is referred to as the auto-hint line and should be consulted if you are experiencing any problems.

# Accessing the "Source/Background Institution Base Form" (SOASBGI)

Type the name of the form SOASBGI in the Direct Access field. (OR)

Use the Menu Selection:

- 1) Access Products Menu
- 2) Select Student System Menu
- 3) Select Recruitment Menu
- 4) Select Source/Background Institution Base Form (SOASBGI)

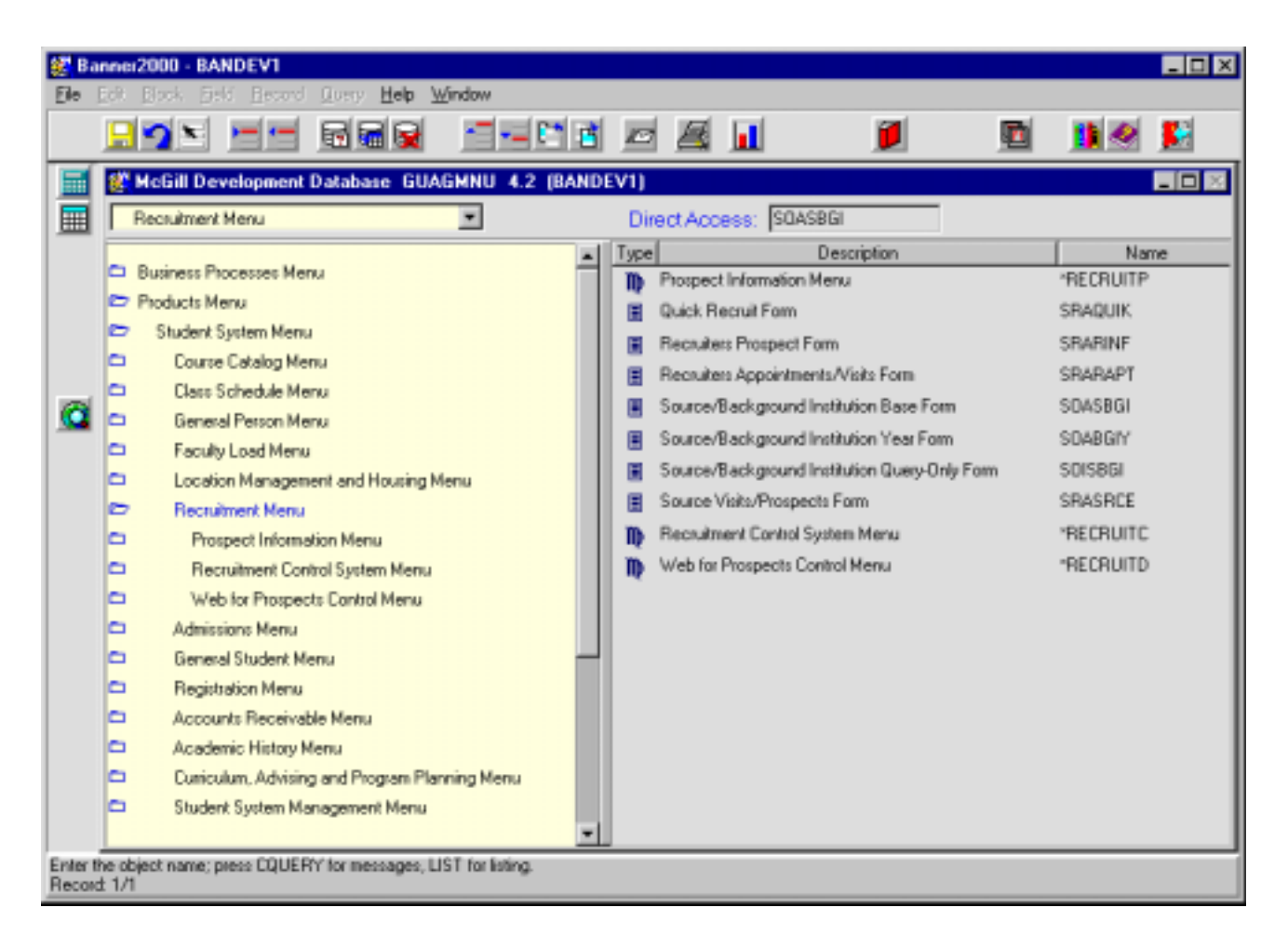

The adjacent screen will appear:

**Note:** Numbers have been added to the adjacent form to help find and identify the different fields. These numbers correspond to the table below, which defines or explains each field's purpose.

|          | <u>99</u> | 🖬 🖬 🙀        | 6 3                  |             |             | <u>j</u>               | 🖻 🦺 🖉                | <u></u> |
|----------|-----------|--------------|----------------------|-------------|-------------|------------------------|----------------------|---------|
|          |           | Cource/Back  | ground Institution B | ase Form SI | DASBGI 4    | .3.3 (BANDEV1)         |                      |         |
|          |           | Source/Backg | round Institution:   | 1.          |             |                        | A                    |         |
|          |           |              | Source               | e/Backgrou  | nd Institut | ion Address Informatio | in _                 |         |
|          |           | Address:     | 2.                   |             |             | City:                  | ( <u>3.</u> )        |         |
|          |           |              |                      |             |             | State/Province:        | <u>4.</u>            |         |
| <u> </u> |           | County E     |                      |             |             | ZIP/Postal Code:       | <mark>(5.</mark> ) 🗹 |         |
|          |           | Nation:      | (0.)<br>(7.)         |             |             |                        |                      |         |
|          |           |              |                      | Institut    | ion Conta   | cts                    |                      |         |
|          |           | Contact Pe   | erson: 8.            |             |             |                        |                      | -       |
|          |           | Person       | Type: 9.             |             |             |                        |                      | 7       |
|          |           |              | (                    | Comments/D  | irections.  | Text Information       |                      |         |
|          |           | Comments:    | (10.)                |             |             |                        |                      |         |
|          |           | Comments:    | 10.                  |             |             |                        |                      |         |

| Req'd | #  | Field           | Action                    | Reaction | Explanation/Description | Related Documentation       |
|-------|----|-----------------|---------------------------|----------|-------------------------|-----------------------------|
|       | 1. | Source/Backgro  | A known code can be       |          |                         | Query form referenced:      |
|       |    | und Institution | entered in the source     |          |                         | Source/Background           |
|       |    |                 | field or a search can be  |          |                         | Institution Query-only form |
|       |    |                 | initiated.                |          |                         | (SOISBGI)                   |
|       |    |                 | Proceed to the Next       |          |                         |                             |
| •     |    |                 | Block by clicking the     |          |                         |                             |
|       |    |                 | icon, or by pressing Ctrl |          |                         |                             |
|       |    |                 | + Page Down on your       |          |                         |                             |
|       |    |                 | keyboard.                 |          |                         |                             |

Last edited on June 12, 2001 Last printed 11/7/2001 3:37 PM Page 3 of 7

| Req'd                                                   | #                                                   | Field                                                                                         | Action                                                                                                    | Reaction                                                                                                    | Explanation/Description                                                                                                    | <b>Related Documentation</b>                                                                             |
|---------------------------------------------------------|-----------------------------------------------------|-----------------------------------------------------------------------------------------------|----------------------------------------------------------------------------------------------------|----------------------------------------------------------------------------------------------------|----------------------------------------------------------------------------------------------------|----------------------------------------------------------------------------------------------------|
| Source,<br>Admissi<br>on maili<br>following<br>standard | / <b>Back</b><br>ons. C<br>ng ado<br>g field<br>ds. | <b>ground Institution</b><br>Inly one address ca<br>dresses. This mean<br>order: address line | <b>Address Information:</b> The n be maintained in this secons that the city field will often s 1-3, city, province/state, | ne address information provi<br>ction. International addresse<br>en contain more information<br>country (if not Canada), pos | ded on this form is displayed in Acad<br>es need to be entered in the manner in<br>than city. Keep in mind that mailing<br>stal code. See the end of this docum                                                                                                    | emic History and<br>in which they should appear<br>labels will be printed in the<br>ent for some address |
|                                                         | 2.                                                  | Address                                                                                       |                                                                                                    |                                                                                                    | Street address.                                                                                                    |                                                                                                    |
|                                                         | 3.                                                  | City                                                                                          | A city must be entered.                                                                                                    |                                                                                                    | Enter all information that would<br>normally appear on the city line<br>prior to state/province or country.<br>If there is an international<br>province enter it immediately after<br>the city – it cannot be entered in<br>the state/province field. If there is<br>a postal code that normally<br>appears immediately before or<br>after the city and prior to the<br>country, enter it in the city field<br>and not in the zip/postal code<br>field. The address needs to be<br>entered in a way that will be<br>appropriate for mailing label<br>generation. See address<br>standards at the end of this<br>document. |                                                                                                    |
|                                                         | 4.                                                  | State/Province                                                                                |                                                                                                    |                                                                                                    | Enter province if Canada or state if USA.                                                                                                    | Validation form<br>referenced:<br>State/Province Code<br>Validation form<br>(STVSTAT)                    |
| <b>√</b>                                                | 5.                                                  | ZIP/Postal Code                                                                               |                                                                                                    |                                                                                                    | If a state/province is entered, a<br>postal or zip code must also be<br>entered. An international postal<br>code can also be entered here if it<br>normally appears after the<br>country. If a valid ZIP code is                                                                                                    | Validation form<br>referenced: Zip/Postal<br>Code Validation form<br>(GTVZIPC)                           |

| Req'd     | #      | Field                | Action                     | Reaction                   | Explanation/Description                | Related Documentation        |
|-----------|--------|----------------------|----------------------------|----------------------------|----------------------------------------|------------------------------|
|           |        |                      |                            |                            | entered in the ZIP/PC field, the       |                              |
|           |        |                      |                            |                            | City, State and Nation information     |                              |
|           |        |                      |                            |                            | which exists in the ZIP/Postal         |                              |
|           |        |                      |                            |                            | Code Validation Form (GTVZIPC)         |                              |
|           |        |                      |                            |                            | will default into the appropriate      |                              |
|           |        |                      |                            |                            | fields. Hit the ENTER key after        |                              |
|           |        |                      |                            |                            | entering the zip code for the          |                              |
|           |        |                      |                            |                            | information to default in.             |                              |
|           | 6.     | County               | Field not being used by    |                            | County. DO NOT USE THIS                |                              |
|           |        |                      | McGill.                    |                            | FIELD.                                 |                              |
|           | 7.     | Nation               |                            |                            | Country code. See address              | Validation form              |
|           |        |                      |                            |                            | standards at the end of this           | referenced: Nation           |
|           |        |                      |                            |                            | document.                              | Validation form<br>(STVNATN) |
|           |        |                      | Proceed to the Next        |                            |                                        |                              |
| •         |        |                      | Block by clicking the      |                            |                                        |                              |
|           |        |                      | icon, or by pressing Ctrl  |                            |                                        |                              |
|           |        |                      | + Page Down on your        |                            |                                        |                              |
|           |        |                      | keyboard.                  |                            |                                        |                              |
|           |        |                      |                            |                            |                                        |                              |
| Institut  | ion Co | ontacts:             |                            |                            |                                        |                              |
| - This se | ection | carries contact pers | ons and their associated p | hone numbers as well as co | ontact types and their associated data | a.                           |

- More than one contact can be saved for a school.
- More than one name/phone can be maintained for the same contact type.
- A contact name and phone number can be saved without saving a person type.
- Data must be entered in the contact person field before a person type or phone number can be entered.
- When there are numerous contact types, they will appear in alpha order according to the information in the contact person field.

To enter a new Contact: **F6** or select *Record* on the menu and then *Insert*. Type the data in and then select the save icon. To remove a Contact: **ShiftF4** or select *Record* on the menu and then *Remove*. Click on the save icon.

| 8. | Contact (Person) | The Contact (Person) field is 60 |
|----|------------------|----------------------------------|
|    | Data             | characters in length. Here you   |
|    |                  | should enter the data associated |
|    |                  | with the Contact (Person) type.  |
|    |                  | The data can be a person's name  |
|    |                  | or an ID number associated with  |
|    |                  | the Contact (Person) Type.       |

| 9. | Person (Contact) |                           | The | ere are currently five values:  | Validation form         |
|----|------------------|---------------------------|-----|---------------------------------|-------------------------|
|    | Type             |                           | •   | CTX School Contact Person:      | referenced: Person Type |
|    | 51               |                           |     | Enter the Person's name in      | Validation form         |
|    |                  |                           |     | the Contact Person field and    | (STVPTYP)               |
|    |                  |                           |     | enter their phone number in     |                         |
|    |                  |                           |     | the phone boxes opposite the    |                         |
|    |                  |                           |     | person type                     |                         |
|    |                  |                           | •   | TEL School Phone Number         |                         |
|    |                  |                           |     | Enter 'General Phone            |                         |
|    |                  |                           |     | Number' in the contact person   |                         |
|    |                  |                           |     | field and the actual school     |                         |
|    |                  |                           |     | phone number in the phone       |                         |
|    |                  |                           |     | boxes                           |                         |
|    |                  |                           | •   | FAX School Fax Number           |                         |
|    |                  |                           |     | Enter 'General Fax Number' in   |                         |
|    |                  |                           |     | the contact person field and    |                         |
|    |                  |                           |     | the actual school fax number    |                         |
|    |                  |                           |     | in the phone boxes              |                         |
|    |                  |                           | •   | <b>MEQ</b> Ministry Education   |                         |
|    |                  |                           | •   | Quebec: this is the 6 character |                         |
|    |                  |                           |     | MEO code assigned to all        |                         |
|    |                  |                           |     | Quebee schools. It MUST be      |                         |
|    |                  |                           |     |                                 |                         |
|    |                  |                           |     | entered if you are adding a     |                         |
|    |                  |                           |     | new Quebec institution.         |                         |
|    |                  |                           | •   | ETS Educational Testing         |                         |
|    |                  |                           |     | Service: This is reserved for   |                         |
|    |                  |                           |     | loading the school's College    |                         |
|    |                  |                           |     | Board code. Codes are           |                         |
|    |                  |                           |     | loaded automatically from the   |                         |
|    |                  |                           |     | CB school tapes.                |                         |
|    |                  | Proceed to the Next       |     |                                 |                         |
|    |                  | Block by clicking the     |     |                                 |                         |
|    |                  | icon, or by pressing Ctrl |     |                                 |                         |
|    |                  | + Page Down on your       |     |                                 |                         |
|    |                  | kevboard.                 |     |                                 |                         |

| Comments/Directions, Text Information |                                                                                                    |  |  |  |
|---------------------------------------|----------------------------------------------------------------------------------------------------|--|--|--|
| 10. Comments                          | Numerous lines of comments can<br>be entered. The text does not<br>wrap around to the next line.<br>The comment box will be larger<br>and will wrap in version 5 of<br>Banner. It is expected that this<br>field will be used by Recruiting |  |  |  |

## Address Standards:

Examples:

- enter international provinces on the city line following the city Examples: Australia: Sydney NSW
- enter international postal information on the city line if it normally appears immediately before or after city:

Austria:A-1220 ViennaFrance:75015 ParisGermany:22605 HamburgSwitzerland:2000 NeuchatelNorway:0205 OsloJapan:Tokyo 150

(this will not impact on our ability to find schools in a particular city – we can still use wild cards such as %Paris%)

- enter England, Scotland, Wales as the country, NOT United Kingdom. The UK designation will be added after the country description. The 'United Kingdom' value in the nation table will be used for citizenship.
- Puerto Rico and Virgin Islands are located in the State table.